# 南通职业大学

# 融合服务平台 使用指南

江苏金智教育信息股份有限公司

# 目 录

| 1. | PC 端使用指南 | 有 2                     |
|----|----------|-------------------------|
|    | 1.1. 系统登 | 登录 2                    |
|    | 1.1.1.   | 登录页面 2                  |
|    | 1.1.2.   | 账号激活(仅面向新用户,如已激活,请忽略) 2 |
|    | 1.1.3.   | 登录系统(新用户登录需先进行"账号激活") 5 |
|    | 1.1.4.   | 忘记密码、找回密码 8             |
|    | 1.1.5.   | 个人中心10                  |
| 2. | 移动端使用措   | 倉南 12                   |
|    | 2.1. 系统登 | 登录 12                   |
|    | 2.1.1.   | 登录页面 12                 |
|    | 2.1.2.   | 登录方式及找回密码 13            |

# 1. PC 端使用指南

# 1.1. 系统登录

# 1.1.1. 登录页面

建议使用 chrome、Edge、Safari 浏览器登录,系统登录界面如下:

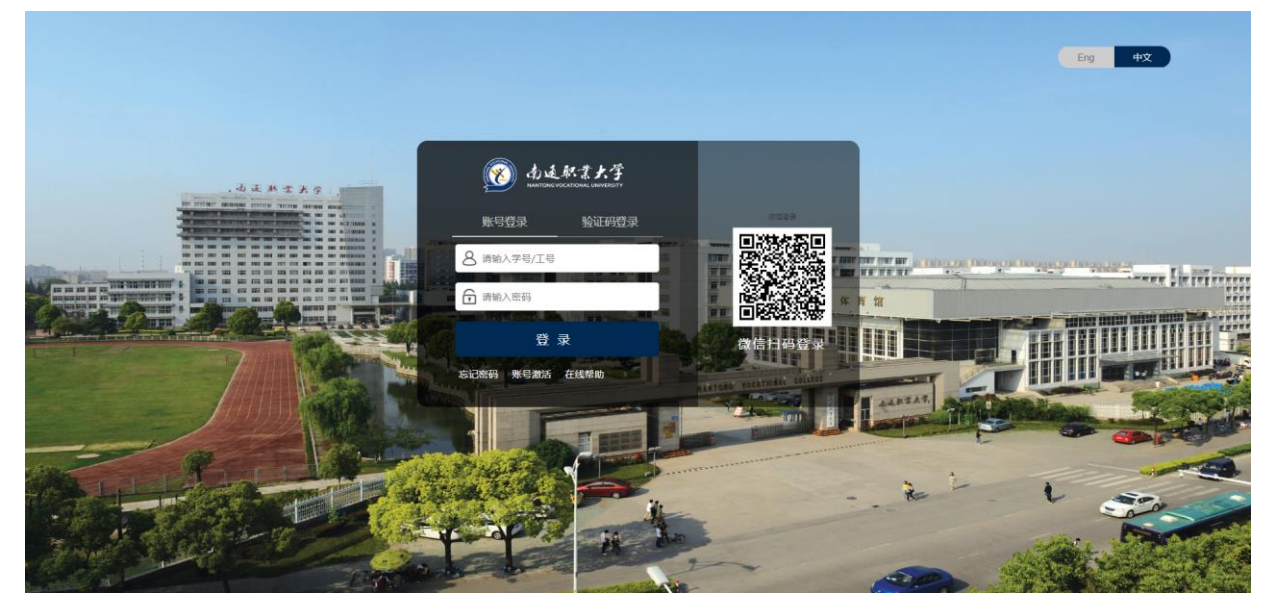

### 1.1.2. 账号激活(仅面向新用户,如已激活,请忽略)

两种激活方式,任选一种即可:

**方式一:**新用户输入学/工号后,点击"登录"按钮,系统自动判断出该账号未激活,并提示"您的账号尚未激活,请激活后登录",用户点击下方的"激活"按钮。

D 激活须知

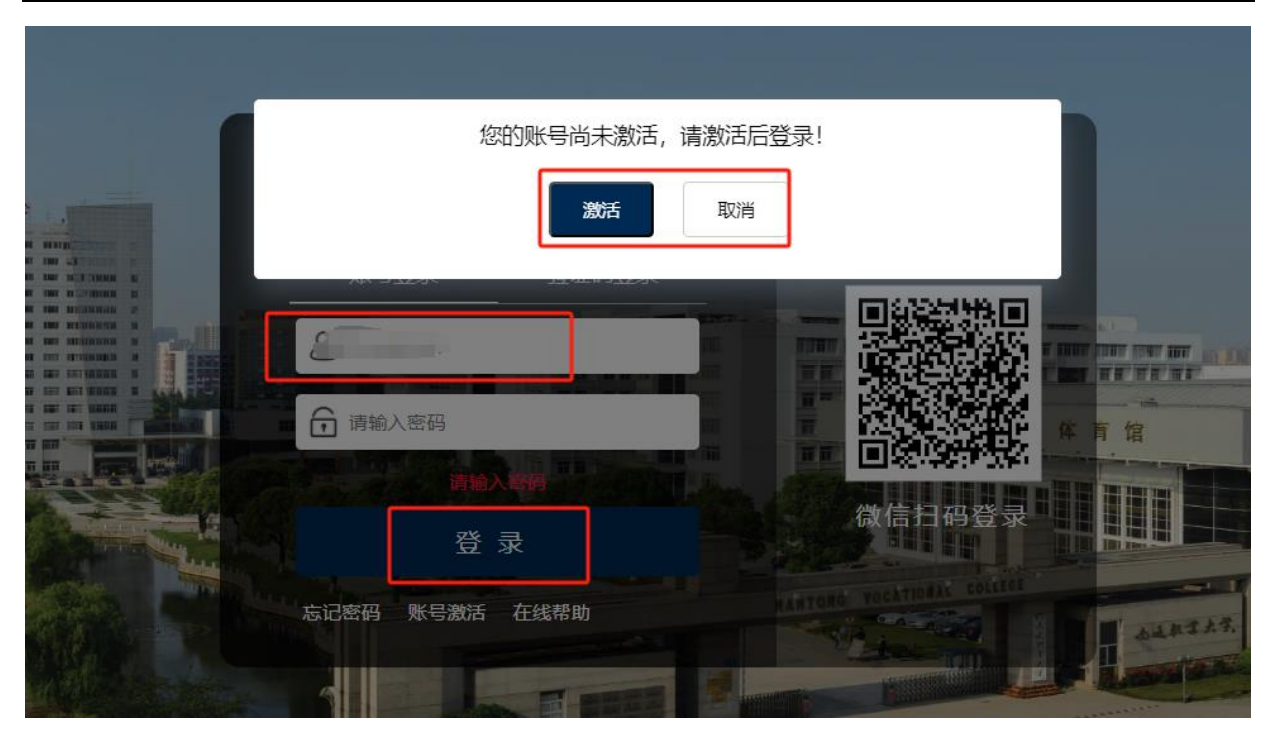

按照激活引导界面,完成激活即可:

方式二:如下图,新用户点击下方的"账号激活"

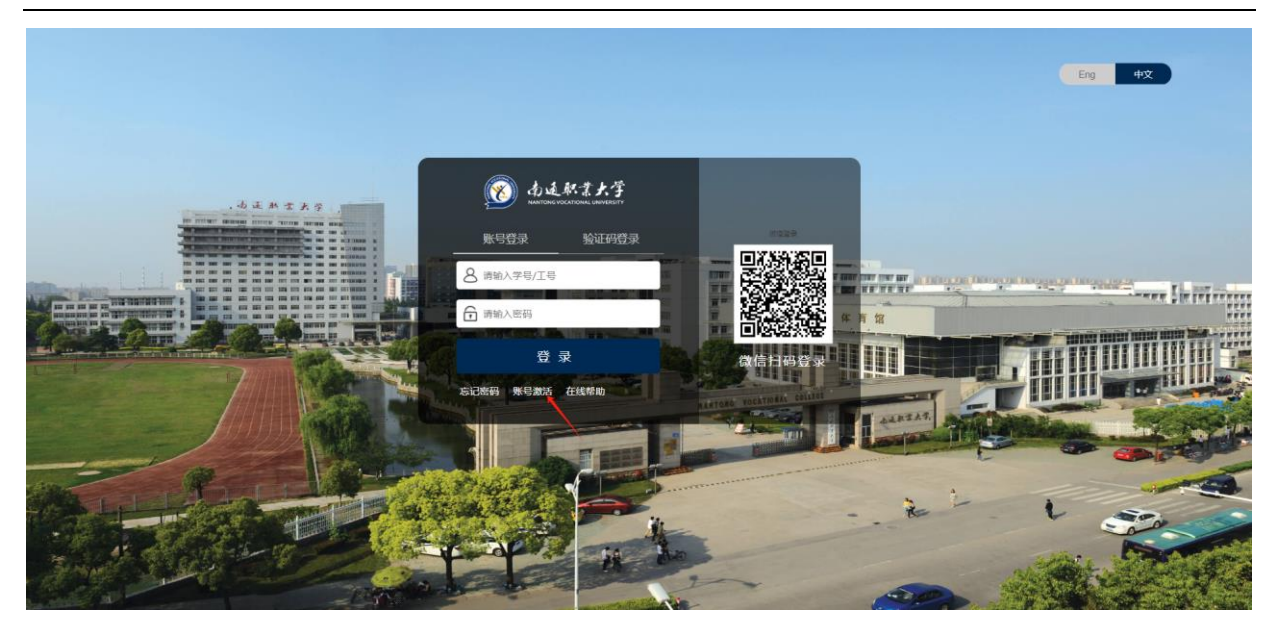

按照激活引导界面,完成激活即可:

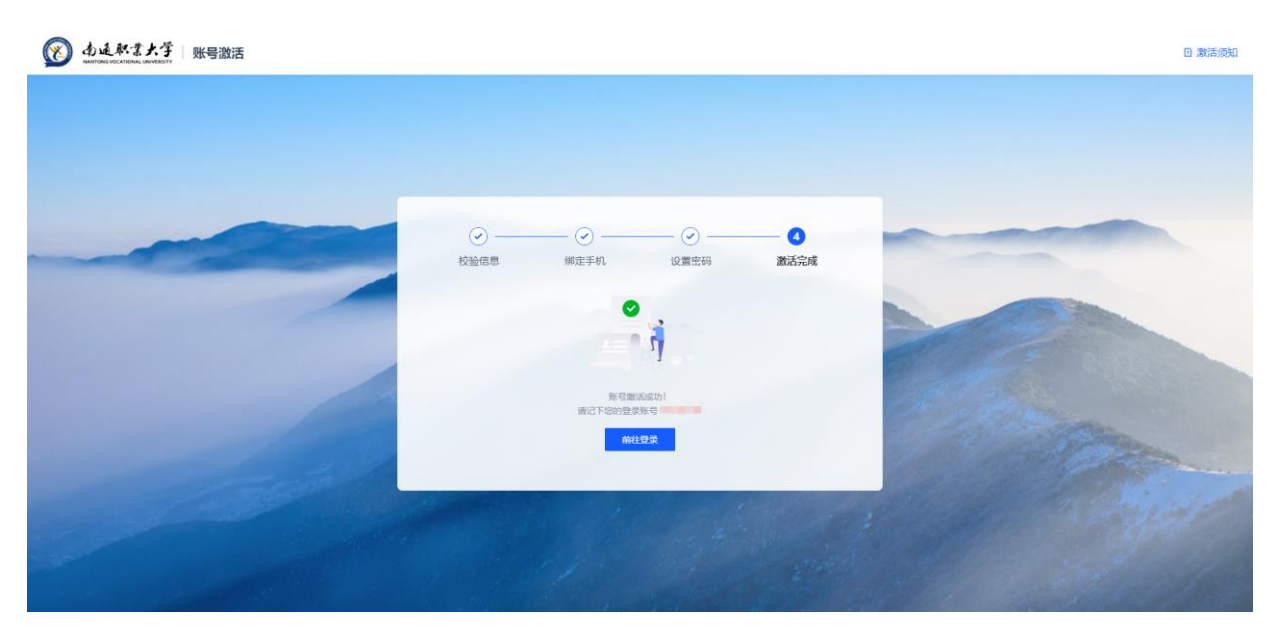

# 1.1.3. 登录系统(新用户登录需先进行"账号激活")

系统提供三种登录方式:①学号/工号、密码登录②手机验证码登录③微信登录。任 选一种即可完成登录。

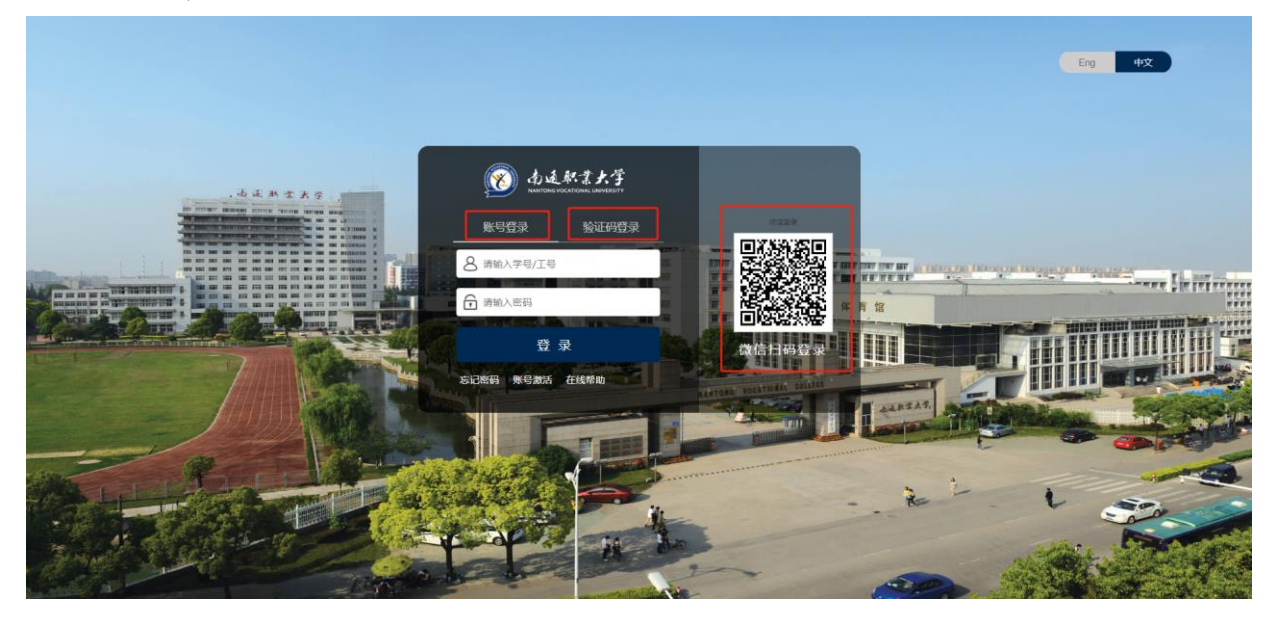

#### 1.1.3.1. 账号密码登录

点击"账号登录",输入学号/工号、登录密码,即可登录完成。

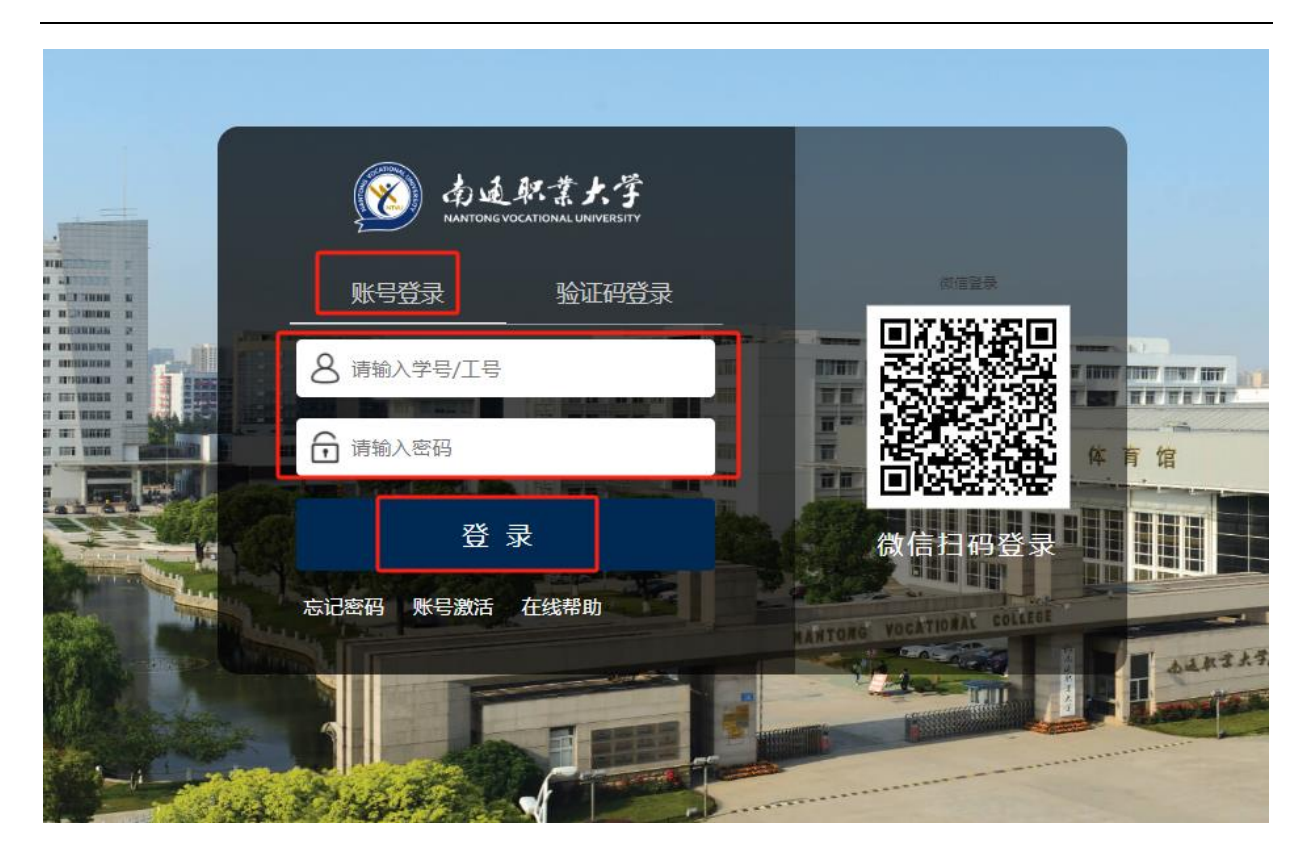

### 1.1.3.2. 动态码登录

点击"动态码登录",输入手机号、验证码,并点击"获取动态码",填入手机收到 的短信动态码,完成登录。

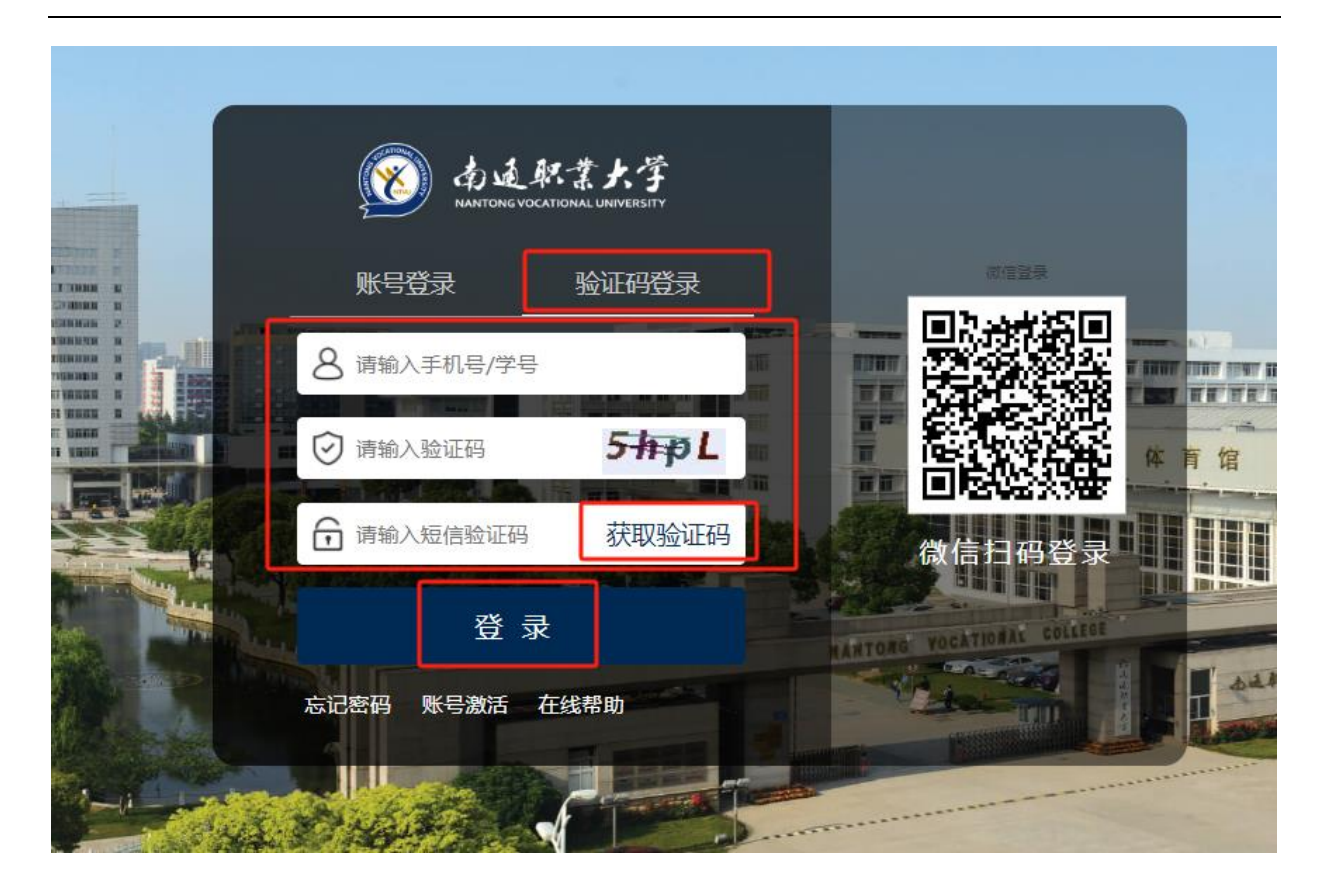

#### 1.1.3.3. 微信扫码登录

微信扫码登录前,首先需要用微信进行扫码绑定个人账户信息,见下文绑定 微信

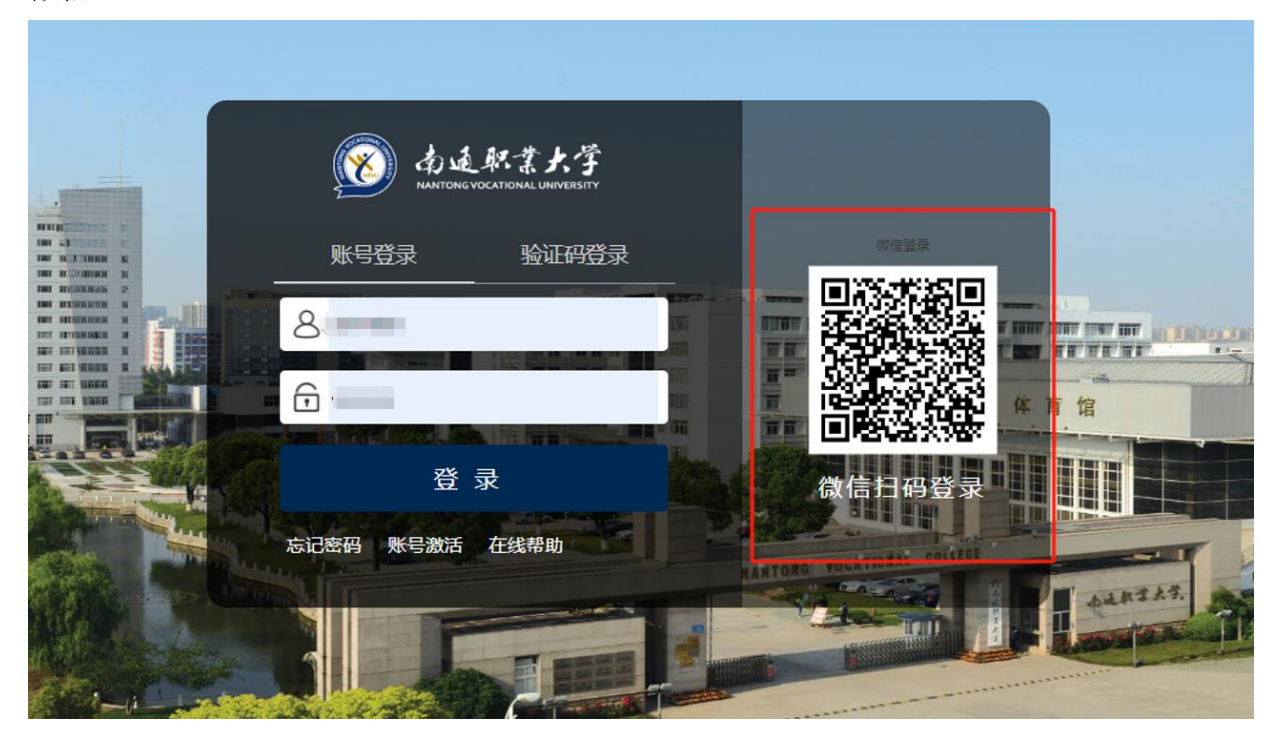

#### 1.1.3.4. 绑定微信

绑定微信后,以后可以用手机微信扫码进行登录系统,避免重复输入密码。 首次绑定微信,需要扫描下列二维码,绑定校内身份信息:

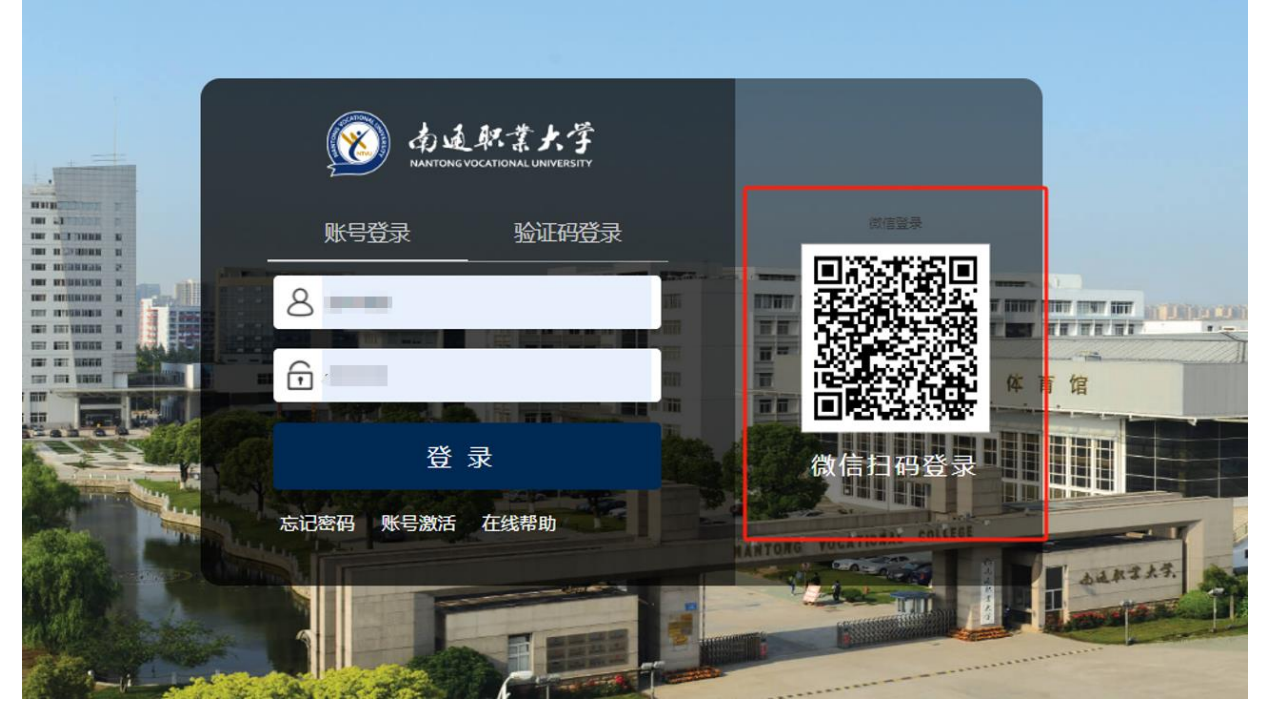

微信扫描成功后,微信会跳转到学校统一身份认证平台,输入个人账号密码。 以后每次登录系统时,即可直接用微信扫码进行登录系统了。

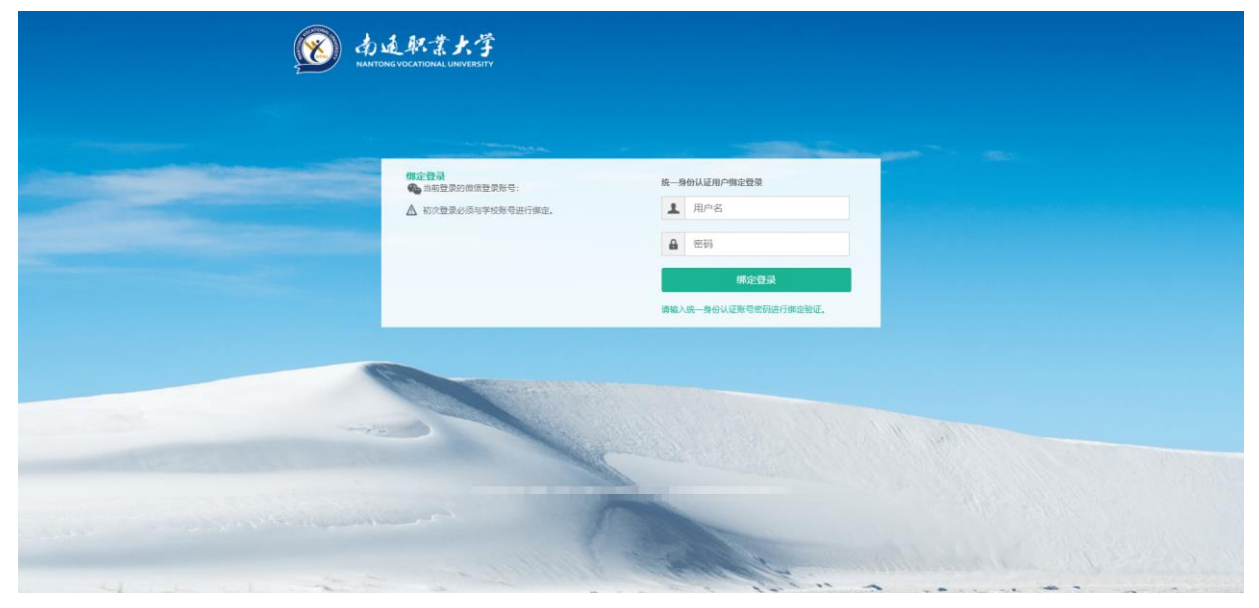

# 1.1.4. 忘记密码、找回密码

密码丢失,可以点击忘记密码进行密码自助找回

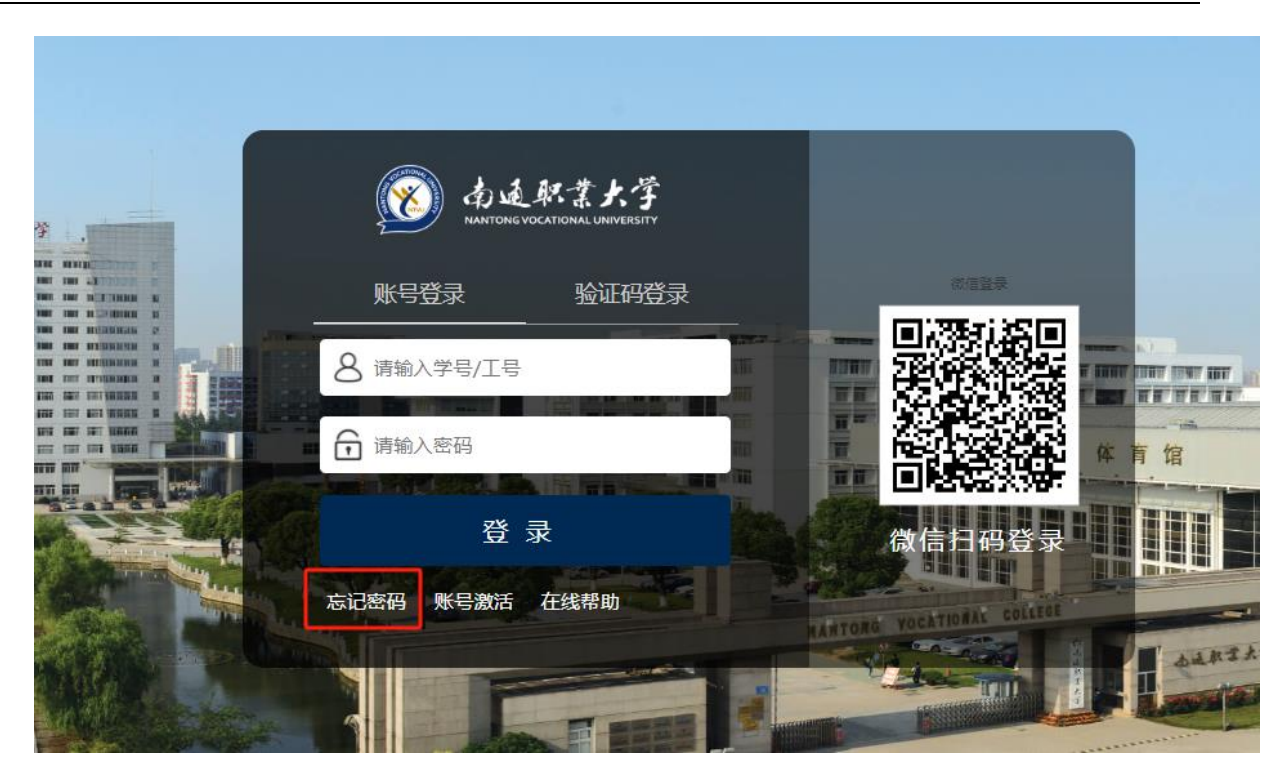

输入学号/工号、验证码:

중 南近秋季大学 忘记密码

| - | 1<br>输入账号           | 2 信息校验                   | 3<br>设重密码 | - (4)<br>找回成功 |  |
|---|---------------------|--------------------------|-----------|---------------|--|
|   |                     | • 学号/工号<br>讲绘入学句/工号      |           |               |  |
|   |                     | • 验证码<br>遗输入图片中的字符,不模大小写 | oZgj      |               |  |
|   |                     | <u></u> ₩—#              | *         |               |  |
|   | Colorente Colorente | and the                  | S. S.     | and and       |  |

点击手机号验证,输入手机号,并点击"获取验证码"按钮。 将手机收到的验证码填入下方界面。

| <ul> <li></li></ul> | (2)                     | 3<br>设置空码   | (4)<br>找回成功 |  |
|---------------------|-------------------------|-------------|-------------|--|
|                     |                         |             |             |  |
| <br>手机号管            | <b>证</b> 邮稿验证           |             |             |  |
|                     | • 手机号                   |             |             |  |
|                     | +86 > 调输入价增定的           | 手机带         |             |  |
|                     | <ul> <li>检证码</li> </ul> |             |             |  |
|                     | 动脉入验证码                  | MFA         | M           |  |
|                     | • 短信验证码                 |             |             |  |
|                     | 游输入进信验证码                | 获取验证        | 59          |  |
|                     | न                       | <u>—</u> в  |             |  |
|                     | 以上方式都不能把                | 12 清洪行 张号申诉 |             |  |
|                     | 以上方式都不能用                | 12 清进行 账号申诉 |             |  |

在"设置密码"界面中输入新的密码,即可完成找回密码。

| ✓ | 信息校验                                                   | 3<br>设置密码                | (4)<br>找回成功 |
|---|--------------------------------------------------------|--------------------------|-------------|
|   | 请设置帐号                                                  | 密码                       |             |
|   | 请输入新密码                                                 | Ø                        |             |
|   | 请再次确认新密码                                               | Ø                        |             |
|   | <ul><li>◇ 密码长度达到8位及以上,</li><li>◇ 不包含简单密码、非键盘</li></ul> | , 至少含3种以上字符<br>字符、帐号、手机号 |             |
|   |                                                        | 确定                       |             |

# 1.1.5. 个人中心

统一身份认证平台,旨在为用户提供一个统一的、友好的操作界面,以方便普通用户进 行身份的认证,管理用户的账号信息。

#### 1.1.5.1. 账号安全

#### 1.1.5.1.1. 设置账号

用户可以修改自己的个人资料,包括如下几项:

- 1、登录密码:提供用户修改自己密码的功能;
- 2、邮箱绑定:填写用户的邮箱,用于密码找回;
- 3、手机号绑定:填写用户的手机号码,用于密码找回。可以更换手机号码。

|               | 统一身份认证  | 我的应用                      | 简体中文> |
|---------------|---------|---------------------------|-------|
| ♦ 設置除号        | ● 设置账号  |                           |       |
| ◎ 類三方账号       | ✓ 登录密码  | 当前密码符合要求                  | 更换燃码  |
| 2 关联际号        | 0 邮箱绑定  | 绑定邮稿后,可以提高您账户的安全程度        | 立即继定  |
| <b>北</b> 生物识别 | ✓ 手机号绑定 | 当前规定手机号 "^^^,若手机号停用,请及时更换 | 更换 解掷 |
| ♥ 安全令牌        |         |                           |       |
|               |         |                           |       |
|               |         |                           |       |
|               |         |                           |       |
|               |         |                           |       |
|               |         |                           |       |
|               |         |                           |       |
|               |         | 版权信息©2024南通职业大学           |       |

#### 1.1.5.1.2. 第三方账号

此部分功能提供给用户进行微信登录绑定或解绑,绑定完成后,认证登录页可进行 微信联合登录,反之解绑后,失去联合登录功能。

| ◆                                |
|----------------------------------|
| 英三方联号     政策構会     政策構会     文策構会 |
|                                  |
| <b>5</b> 关联按号                    |
| ▲ 生物问则                           |
| ♥ 安全令將                           |
|                                  |
|                                  |
|                                  |
|                                  |
|                                  |
| 版权信息C2024南道职业大学                  |

2. 移动端使用指南

# 2.1. 系统登录

# 2.1.1. 登录页面

系统登录界面如下:

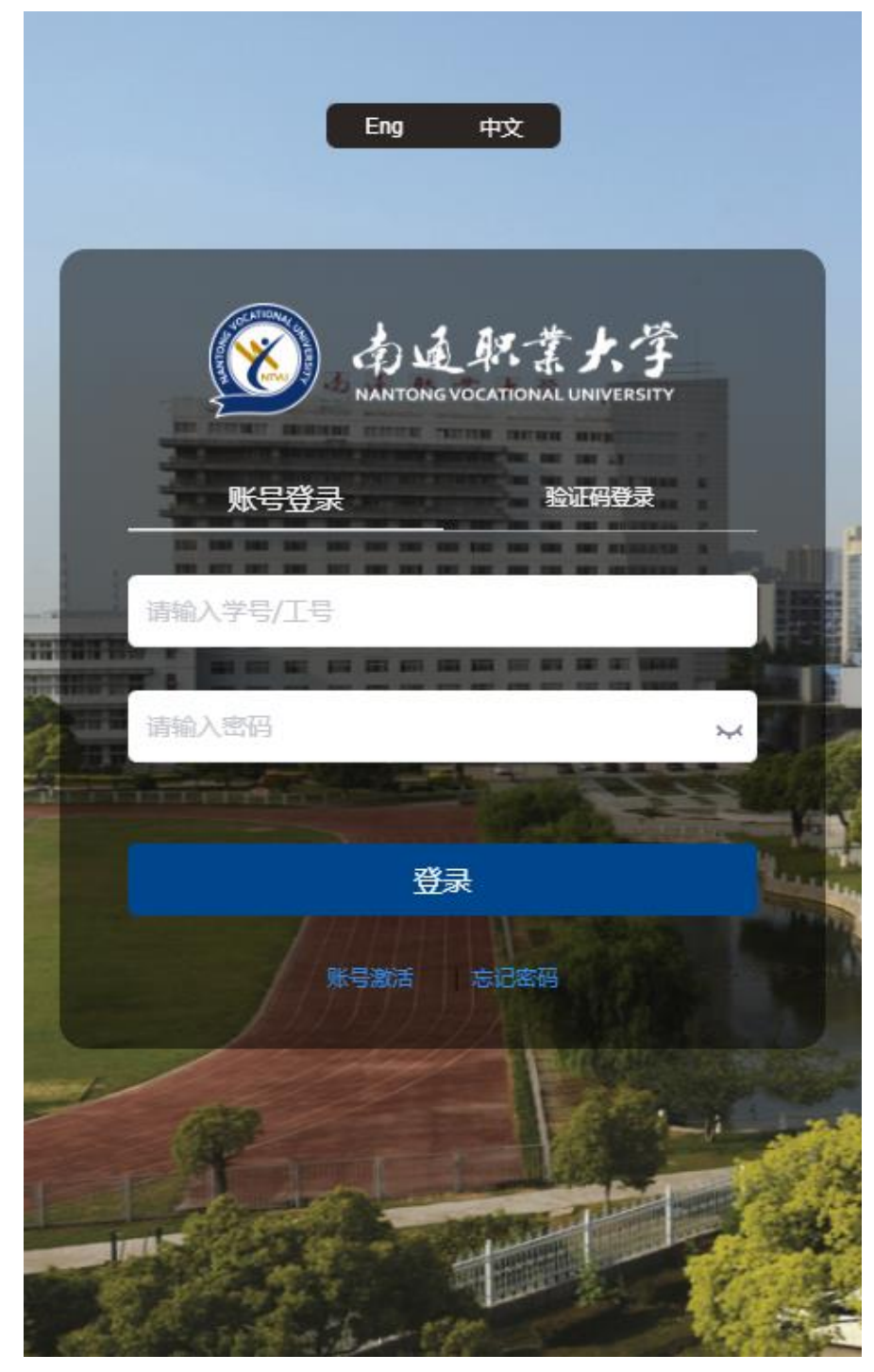

## 2.1.2. 登录方式及找回密码

- ▶ 输入用户名和密码登录,首次登录需要激活账号
- ▶ 支持动态码登录,如账号已激活完成绑定手机,可通过动态码登录
- ▶ 支持找回密码,点击下方忘记密码,输入相关信息即可找回

以上操作方法与 pc 端基本一致,在此不再赘述。

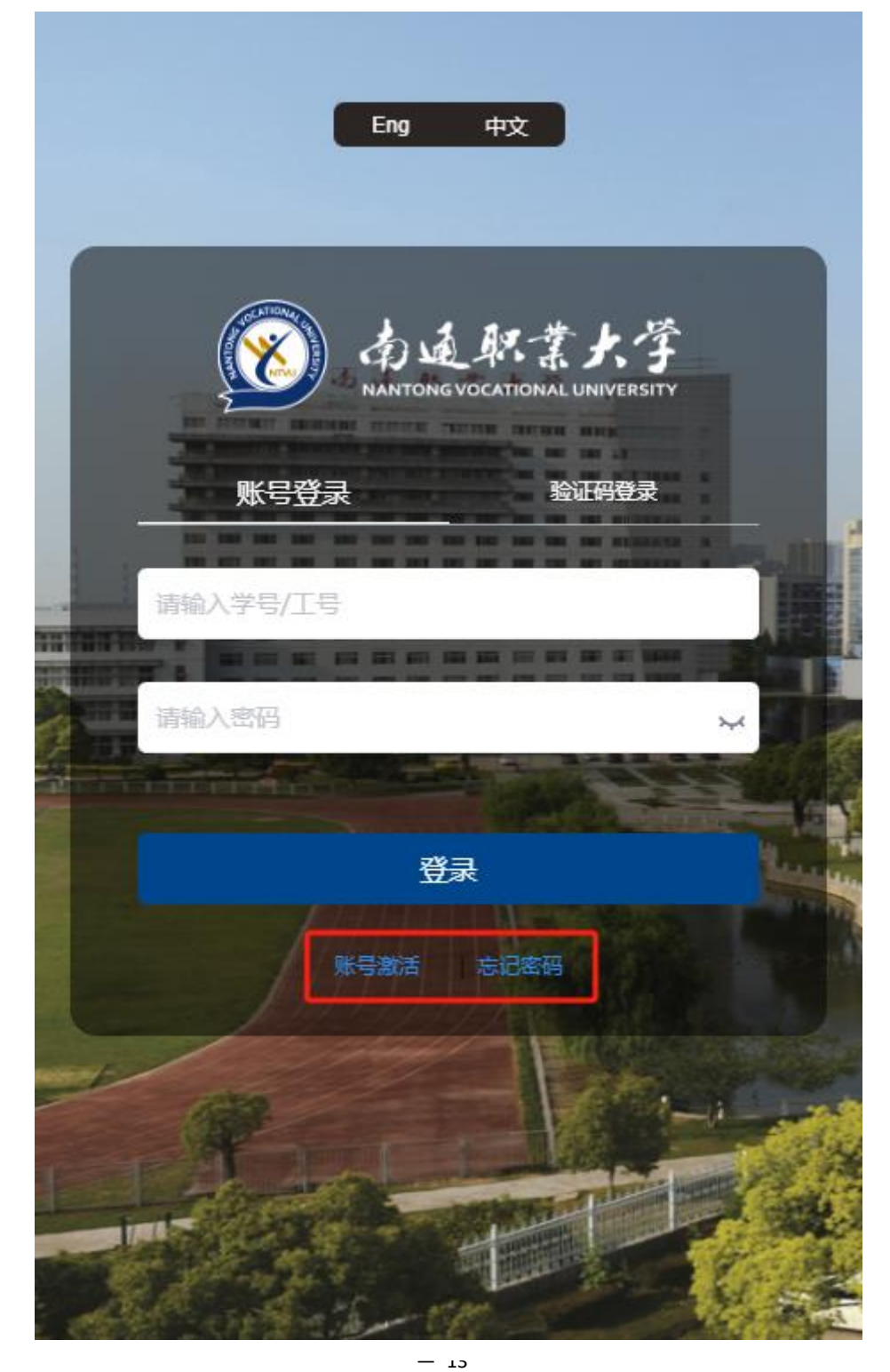